# WORKING WITH WORDPRESS WEBSITES City of Spokane

# WordPress Guide

Neighborhood Website Tutorial

# Table of Contents

| Website Management                                 | 1  |
|----------------------------------------------------|----|
| Getting Started                                    | 1  |
| Logging In                                         | .1 |
| The Dashboard                                      | .1 |
| Pages                                              | .2 |
| Adding Content to a New Page                       | .5 |
| Adding a Link to Page Content                      | .5 |
| Edit or Unlink a Link from Page Content            | .6 |
| Insert and Image (from your computer) to a Page    | .6 |
| Insert an Image (from the Media Library) to a Page | .7 |
| Create a Photo Gallery                             | .7 |
| Insert a Photo Gallery                             | .8 |
| Add more photos to a Photo Gallery                 | .9 |
| Links                                              | 10 |
| Add Links to the "Links" Section of WordPress      | 10 |
| Edit a link in the Links Section of the Webpage    | 11 |
| Calendar                                           | 12 |
| Add Event to the Calendar                          | 12 |
| Edit Events in the Calendar                        | 12 |
| Documents                                          | 13 |
| Adding and Linking to Multiple Documents           | 13 |

# Website Management

## Management Features

he following sections will help introduce you to the management features of your WordPress website, including dashboard maintenance, logging in, managing pages, adding links and media files and calendar management. By learning to do use the basic tools of your WordPress your neighborhood will be able to maintain an up to date and functional website.

# **Getting Started**

Your website will have a unique address, what is referred to as a domain name. This will usually look something like fivemileprairie.spokaneneighborhoods.org; this is how people will get to your website. As the administrator for you site you will get to the administrative sit by going to http://fivemileprairie.spokaneneighborhoods.org/wp-admin.

#### Logging In

Before you are granted access to the Dashboard you will need to login to your website through the administrative site. Every neighborhood has been assigned a username and password when your website was created. If you need help with your username and password you will need to contact jcaro@spokanecity.org.

#### The Dashboard

The WordPress Dashboard is where website account owners may log in and gain access to managing their website. It can be accessed by directing your web browser to whatever-yourdomain-nameOis.org/wp-admin. For example <u>http://fivemileprairie.org/wp-admin</u> is the Dashboard location for the Five Mile Prairie neighborhood website.

The Dashboard consists of a few sections:

- Top Panel
  - Contains your site name, some quick links to frequently used features, a

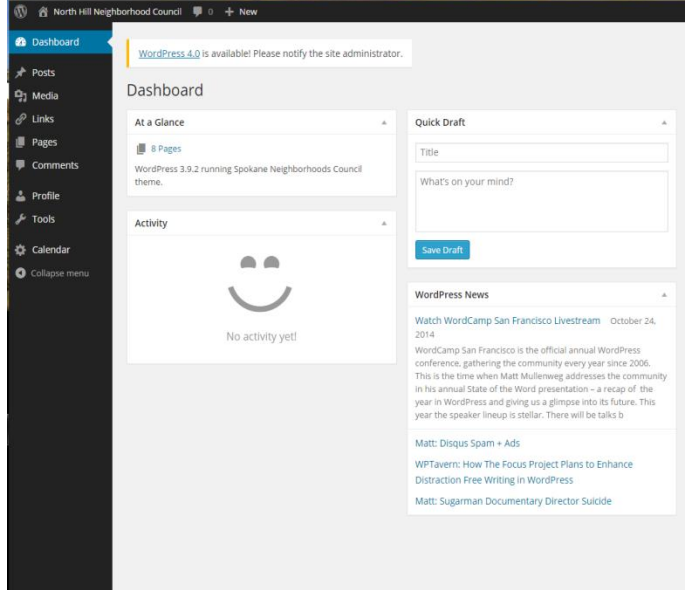

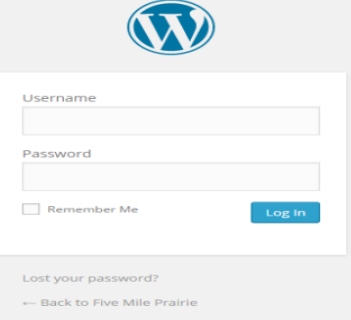

greeting and the option to log out

- Left Menu Panel
  - Contains options for managing your website, broken down into groups.
- Main Panel
  - Contains information for the menu option you currently have selected from the left-side menu panel.

From the Dashboard you will be able to access the panels which control your website. Each of the menu options has sub menus underneath it which will become available when the menu item is selected/click on.

- Posts
- Media
- Links
- Pages
- Comments
- Profile
- Tools
- Calendar

#### Pages

To manage your website's pages, select "Pages" option form the left side menu panel. Since your website wasn't set up to run as a blog, you can safely ignore "posts". Pages are what you will be working with.

You will then be presented with a list of pages on your site:

| 🚯 🛛 🖀 East Central Ne | ighborhood Council 🔎 0 🕂 New                                      |        | Howdy, East    | Central Editor          |
|-----------------------|-------------------------------------------------------------------|--------|----------------|-------------------------|
| 🕸 Dashboard           | WordPress 4.0 is available! Please notify the site administrator. | Sc     | reen Options 🔻 | Help 🔻                  |
| 🖈 Posts<br>91 Media   | Pages Add New                                                     |        |                |                         |
| 🖗 Links               | All (5)   Published (5)                                           |        |                | Search Page             |
| 🔄 Pages 🔷             | Bulk Actions • Apply All dates • Filter                           |        |                | 5 iter                  |
| All Pages             | Title                                                             | Author | •              | Date                    |
| Add New               | Calendar                                                          | admin  | φ              | 2013/12/17<br>Published |
| Profile               | Contact                                                           | admin  | Ø              | 2013/12/17<br>Published |
| 🗲 Tools               | Documents                                                         | admin  | <b>9</b>       | 2013/12/20<br>Published |
| Collapse menu         | Home                                                              | admin  | 0              | 2013/12/17<br>Published |
|                       | Sample Page                                                       | admin  | <b>P</b>       | 2013/12/17<br>Published |
|                       | Title                                                             | Author |                | Date                    |
|                       | Bulk Actions · Apply                                              |        |                | 5 item                  |

#### The Pages Panel:

Notice the "Add New" button at the top and the "Add New" in the sub-menu item on the left hand panel. This is how you create a new page.

| ▶ Posts                           |
|-----------------------------------|
| All Posts                         |
| Add New                           |
| Categories                        |
| Tags                              |
| 9 Media                           |
| 🖉 Links                           |
| Pages                             |
| Comments                          |
| 📥 Profile                         |
| 差 Tools                           |
| 🔅 Calendar                        |
| <ul> <li>Collapse menu</li> </ul> |

As you have the mouse over the title a few other options will appear:

| Products Page                    | admin | 0             | 2010/08/24 |
|----------------------------------|-------|---------------|------------|
| Edit   Quick Edit   Trash   View |       | $\overline{}$ | Published  |

- Edit
  - Takes you to the same page as clicking the page title, allowing you to edit the entire page's 0 information.
- Quick Edit
  - Stays on the same page and allows you to edit a few attribute of the page's information. 0
- Trash
  - Move this page to the trash, removing it from the website. 0
- View
  - View this page as a website visitor sees it. 0

To edit an existing web page, click on its title from the list of web pages, as you

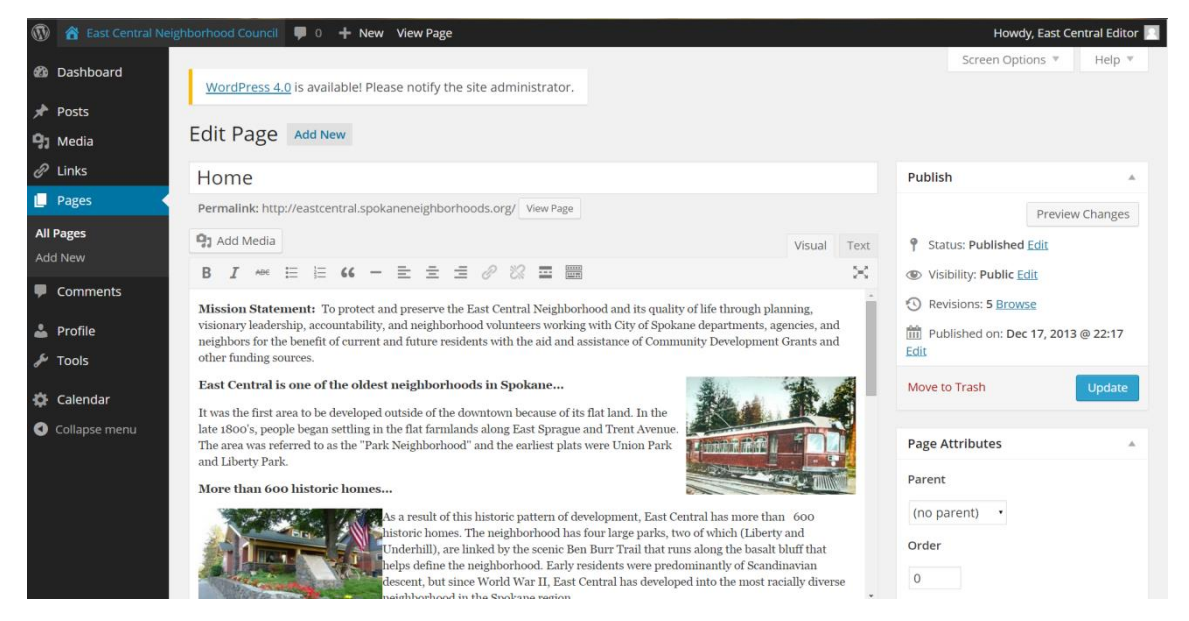

The "Edit" and the "Add New" page appear and operate nearly identically:

| Edit Page Add New                                                 |
|-------------------------------------------------------------------|
| Home                                                              |
| Permalink: http://eastcentral.spokaneneighborhoods.org/ View Page |

At the top of the page is the page title, this is editable and you may type whatever you wish your page's title to be in here, in this case the page title is Home.

Following the title is the page content:

The page content is where you edit the information for that web page. It comes with features and icons most users will be familiar with from popular word processing software, such as bold, italics, lists, alignments

and spell checking (very important). Also included are options for creating links (to other webpages)

on selected text, and a "Toolbar Toggle" option that displays more options (shown below).

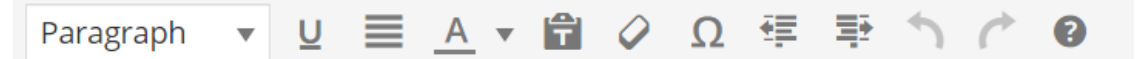

At the top of the content editor is a button for inserting media, this will allow you to insert pictures, music, video or other documents.

| 91 Add Media                                                                                                    | Visual | Text      |
|----------------------------------------------------------------------------------------------------|--------|-----------|
| B I ↔ ⊟ ≟ ↔ - ≡ ≡ ∅ ⅔ ⊒                                                                                                    |        | $\approx$ |
| Paragraph $\checkmark$ $\underline{U}$ $\equiv$ $\underline{A}$ $\checkmark$ $\mathbf{\hat{m}}$ $\mathbf{\hat{o}}$ $\Omega$ $\notin$ $\mathbf{\hat{m}}$ $\mathbf{\hat{n}}$ $\mathbf{\hat{o}}$ |        |           |

Media and documents can be uploaded from your Media Library or...

| nsert Media    | Insert Media               |        | × |
|----------------|----------------------------|--------|---|
| reate Gallery  | Upload Files Media Library |        |   |
| nsert from URL | All media items            | Search |   |
|                |                            |        |   |
|                |                            |        |   |
|                |                            |        |   |
|                |                            |        |   |
|                |                            |        |   |

uploaded from your computer files by dragging and dropping them as prompted.

| Insert Media    | Insert Media ×                                                                  |
|-----------------|---------------------------------------------------------------------------------|
| Create Gallery  | Upload Files Media Library                                                      |
| Insert from URL | Drop files anywhere to upload<br>Select Files<br>Maximum upload file size: 8MB. |
|                 | Insert into page                                                                |

You may also create a Gallery, creating a gallery for instance is good if you have a single event and you would like to lump all the photos from this event in a gallery. By creating a gallery you will keep a more organized looking website (for more detail on how to insert media go to page 7.)

On the right-hand side column there are two panels: one for page publishing settings and one which allows you to set a parents page for this page and the order it appears on your website's menu:

The Publish panel allows you to set whether your website is in draft or published

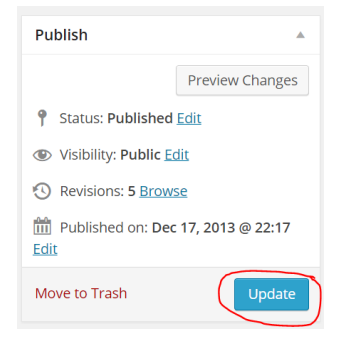

status and whether it is public visitors or if it is private and password protected. It also has a button to preview your changes in your page before they go live, and a note which shows the last time this page was published.

The red text link allows you to move this page to the trash, removing it from the website.

Finally, an important **big blue** button (shown on page 5) allows you to save the work you have don on your page. This should be done to make sure the changes are made on your page Attributes

The Page Attributes panel contains two otions, mostly to do with how the pages are displayed on the menu. Since we are running a custom menu for you website, **you can safely ignore this section.** 

| Page Attributes                                                |    |
|----------------------------------------------------------------|----|
| Parent                                                         |    |
| (no parent) •                                                  |    |
| Order                                                          |    |
| 0                                                              |    |
| Need help? Use the Help tab in the upper right of your screen. | er |

Adding Content to a New Page

If you need to add a new page to your website,

- 1. Click on the Pages Menu Pages located on the left panel.
- 2. Select "Add New" link/button Pages Add New
- 3. You can start typing the content of your page directly to the content area or copy and paste text from another source\*
- 4. \*If you are pasting from Word make sure the button is NOT selected. The editor will clean up text pasted from Word automatically.

| Add New Page                                                                                     |                         |                              |          |
|--------------------------------------------------------------------------------------------------|-------------------------|------------------------------|----------|
| Enter title here                                                                                 |                         |                              |          |
| 🕲 Add Media                                                                                      |                         | Visual                       | Text     |
| B I → E ≡ ≡ G − ≡ ≡ ≡ Ø ‰ ≡ ≡<br>Paragraph ▼ U ≡ A ▼ 🛱 Ø Ω ः ∓ ⁵ / Ø                             |                         |                              | ~        |
| This is where you start typing your content.                                                     |                         |                              |          |
|                                                                                                  |                         | Publish                      |          |
| 5. When you are done adding to the page remember to dial the                                     | Save Draft              | Preview                      |          |
| 5. When you are done adding to the page remember to click the putton located on right hand panel | publish                 | Status: Draft Edit           |          |
|                                                                                                  |                         | Visibility: Public Edit      |          |
|                                                                                                  |                         | III Publish immediately Edit |          |
|                                                                                                  |                         | Move to Trash                | Publish  |
| Adding a link to Dage Content                                                                    | Insert/edit lin         | k                            | ×        |
| Adding a link to rage Content                                                                    | Enter the destination   | URL                          |          |
| 1. Highlight the text that you would like to turn into a link.                                   | URL http                | ://                          |          |
| 2 Click the "Insert/edit link" icon                                                              |                         | pen link in a new window/tab |          |
| 3. The box below will pop up. Fill in the URI destingtion you                                    | Or link to existing cor | ntent 🔻                      |          |
| would like to link and give the link a Title.                                                    | Cancel                  |                              | Add Link |

- 4. Click the "Add Link" button.
- 5. Click "Update" (located on the right publishing box) to save the changes you've just made to your page.

# Edit or Unlink a Link from Page Content

- 1. Double click the link.
- 2. To **edit** the link URL, click the "insert/edit link" icon and make all necessary changes. Click the "Update" button (right hands publishing box). You must do this to save all changes you've made.
- 3. To unlink a link, click the "Unlink" icon  $\bigotimes$  (located in the toolbar).
- 4. Click the "Update" button. Done.

#### Adding Media & Files

WordPress contains the ability to store your documents and media. Whenever you insert an image, video, audio or document into a page it will store the uploaded media in the "Media Library" portion of your WordPress Site.

#### The Media Library

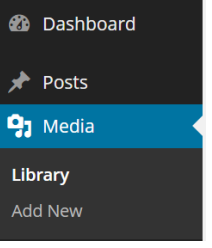

In the media library, images can be edited. There are options for cropping, scaling,

rotating, flipping and renaming images. It is a good idea to add a short description to any uploaded media so that they are searchable and well organized when you end up with a huge library.

#### Insert an Image (from your computer) to a Page

- 1. Open the page that you would like to add your image to (click pages on the left-hand menu and hover your mouse over the title of the page, click on "edit")
- 2. Click "Add Media" Add Media button to add media.
- 3. The below box will open, click select files or drop files as prompted.

| Insert Media    | Insert Media                   |
|-----------------|--------------------------------|
| Create Gallery  | Upload Files Media Library     |
| Insert from URL |                                |
|                 |                                |
|                 |                                |
|                 |                                |
|                 | Drop files anywhere to upload  |
|                 | Select Files                   |
|                 | Maximum upload file size: 8MB. |
|                 |                                |
|                 | Insert into page               |

4. Once the images are uploaded click on the ones that you would like to have inserted into the page, make any necessary changes Attachement Display Setting on the right side menu and click "Insert into page" button.

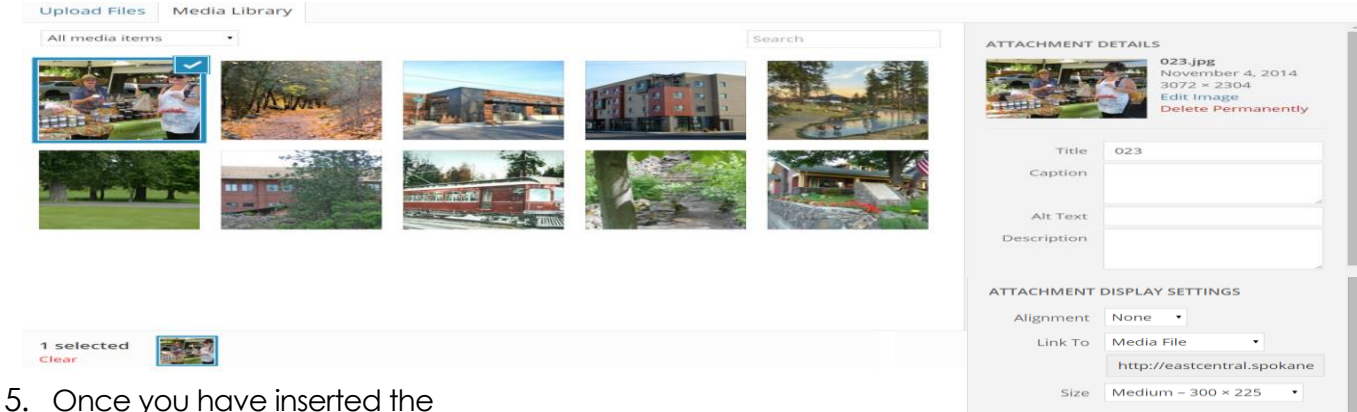

page into the document you may make changes to the image by clicking on it. Two icons will appear on the image when

clicked. The kill icon will allow you to add a Caption, alternate text, and allow you to make

display changes to the image. The 🔛 will delete the image from the page.

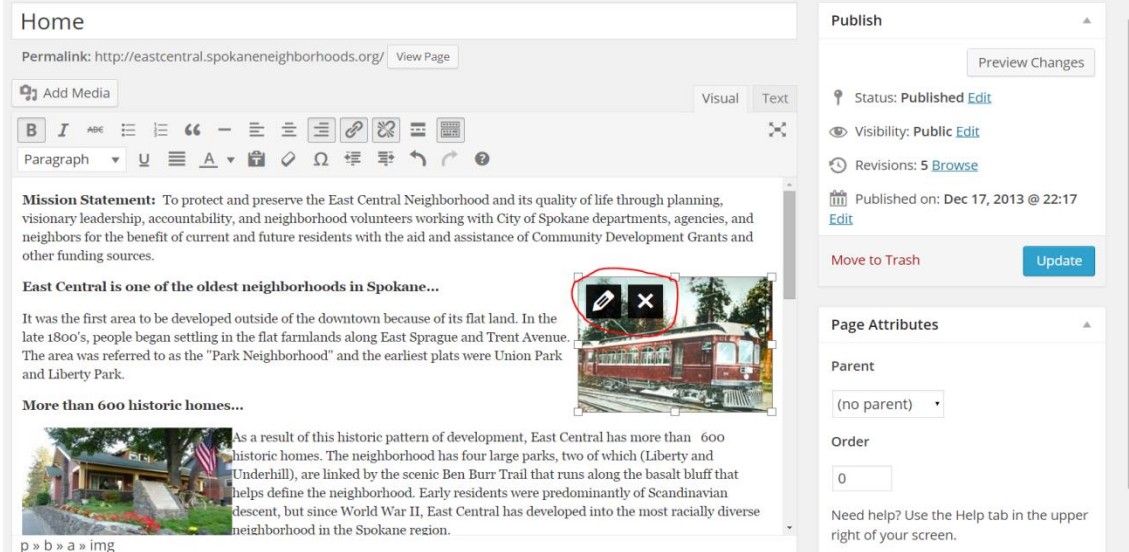

## Insert an Image (from the Media Library) to a Page

- 1. Open the page that you would like to add your image to (click pages on the left-hand menu and click on the page you wish to edit).
- 2. Place your mouse cursor when you want your image to be inserted on the page, and then click on the "Add Media" icon (right below the page's title box).
- 3. Click the image you would like to insert from the media library follow the above steps 4 and 5.

## Create a Photo Gallery

Follow these steps to add Photo Gallery to your webpage:

- 1. Go to the Pages section, open the photos page.
- 2. Click somewhere on the content area, and then click on the "Add Media" icon.

| Add New Page                                                                                                    |             |                          |          |
|----------------------------------------------------------------------------------------------------|-------------|--------------------------|----------|
| Photos                                                                                                    |             | Publish                  | <b>^</b> |
| Permalink: http://eastcentral.spokaneneighborhoods.org/photos Edit View Page                                                                                 |             | Save Draft               | Preview  |
| 93 Add Media                                                                                                    | Visual Text | Status: Draft Edit       |          |
|                                                                                                    | $\sim$      | Visibility: Public Edit  |          |
| Paragraph $\checkmark$ $\underline{U} \equiv \underline{A} \checkmark \square \heartsuit \Omega \Leftrightarrow \mp \mp \frown \circlearrowright \heartsuit$ |             | Publish immediately Edit |          |
|                                                                                                    |             | Move to Trash            | Publish  |
|                                                                                                    |             |                          |          |
|                                                                                                    |             | Page Attributes          | <b>^</b> |
|                                                                                                    |             | Parent                   |          |
|                                                                                                    |             | (no parent) •            |          |
|                                                                                                    |             | Order                    |          |
|                                                                                                    |             | 0                        |          |

3. Click the Create Gallery tab.

| Insert Media    | Create Gallery             | ×                                                                     |
|-----------------|----------------------------|-----------------------------------------------------------------------|
| Create Gallery  | Upload Files Media Library |                                                                       |
| Insert from URL | Images • Search            | ATTACHMENT DETAILS East-Central-photo.jpg December 18, 2013 254 × 154 |
|                 |                            | Edit Image<br>Delete Permanently                                      |
|                 |                            | Caption                                                               |
|                 |                            | Alt Text Description                                                  |
|                 |                            |                                                                       |
|                 | 10 selected<br>Clear       | Create a new gallery                                                  |

- 4. Then click on the photos you wish to be included in the gallery, then click "Create a new gallery" button located in the lower right corner. If you are adding photos from your computer to be included in the gallery you can upload multiples at a time by holding down the "control" Ctrl button on your keyboard while clicking on the file's name, this will allow you to select multiple files. Click Open.
- 5. This will create your gallery, on this page you can chane some settings for your gallery on the right hand panel. You can chane the order, number of columns and the Link to option.
- 6. Choose "Link to" Media File
- 7. For columns it is strongly advised to choose 5 columns. Five should be the maximum number of columns for your gallery, anything bigger than 5 will break the layout of you webpage.
- 8. When finishedclick the "Insert Gallery" button.

| GALLERY SETTINGS |            |   |  |  |
|------------------|------------|---|--|--|
| Link To          | Media File | • |  |  |
| Columns          | 3 •        |   |  |  |
| Random           | Order      |   |  |  |
|                  |            |   |  |  |

#### **Edit Gallery**

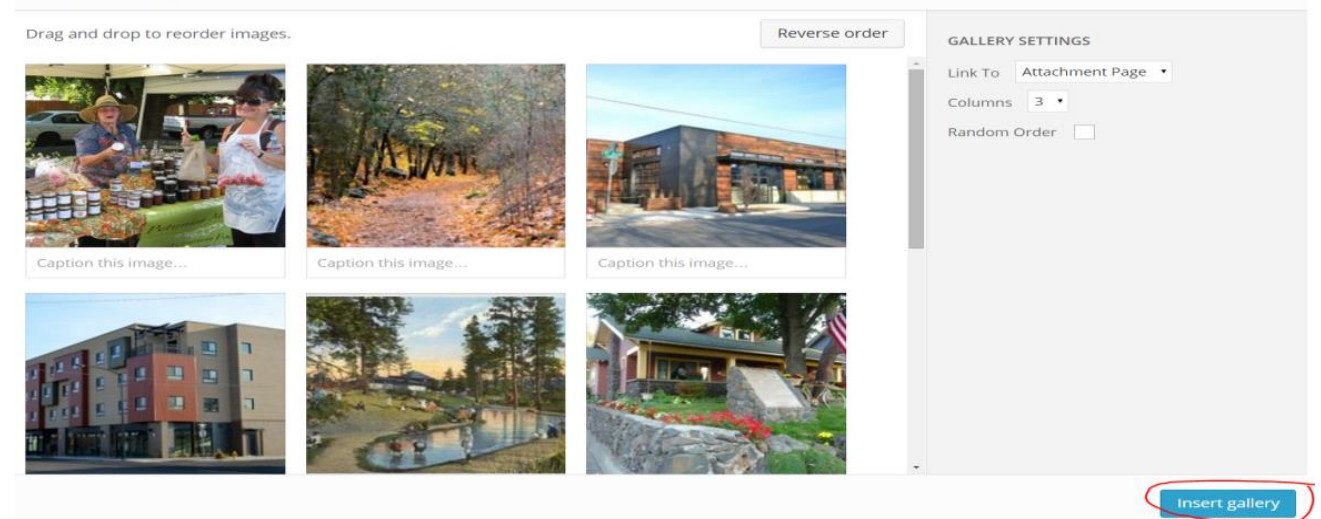

#### Insert a Photo Gallery

Now that your photo gallery is activated and ready to go, you need to somhow point/link to it so people can view it. The best way to do this is to add a link to your "Links" section, right under the "Upcoming Events" Section on your website.

- 1. Log in to your admin page. Click on the "Links" menu button.
- 2. Click "Add New" from the drop down menu.
- 3. Enter the name for your photo gallery in the "Name" box.

| Add New Li | nk Add New |
|------------|------------|
|------------|------------|

Name My new photos

Example: Nifty blogging software

4. Enter into the "Web Address" box, /photos. The / is required.

| Web Add  | ress                  |                    |         |  |
|----------|-----------------------|--------------------|---------|--|
| /photos  |                       |                    |         |  |
| Example: | http://wordpress.org/ | — don't forget the | http:// |  |

#### 5. The "Description" box is optional.

| Description                                                                                         |
|----------------------------------------------------------------------------------------------------|
|                                                                                                    |
| This will be shown when someone hovers over the link in the blogroll, or optionally below the link. |

#### 6. Check the "Links" box for the Categories section.

#### Categories

| All Categories | Most Used |
|----------------|-----------|
| Links          |           |

| Dashbuaru        |
|------------------|
| 🖈 Posts          |
| <b>9</b> 3 Media |
| 🔗 Links          |
| All Links        |
| Add New          |
| Link Categories  |
|                  |

×

| + | Add | New | Category |
|---|-----|-----|----------|
| _ |     |     |          |

| 7. Leave the rest of the other options "default" or "as is".                                                                            | <b>A</b>        |                                               |
|----------------------------------------------------------------------------------------------------|-----------------|-----------------------------------------------|
| 8. Click the blue "Add Link" button when you are finished.                                                                              | ate<br>Add Link |                                               |
| Add More Photos to a Photo Gallery                                                                                                    |                 |                                               |
| Before you can add image(s) to your current Photo Gallery, you need to u image(s) to your Media Library First.                          | pload that      | <ul><li>ℬ Dashboard</li><li>★ Posts</li></ul> |
| <ol> <li>Click the "Media" menu</li> <li>Click on the "Library" link</li> <li>At the top of the page, click on the "Add New"</li> </ol> | t side panel)   |                                               |

4. Click the "Select Files" Button and choose the image(s) that you want to add to the Photo Gallery. Upload New Media

| 1                                                                                         |
|-------------------------------------------------------------------------------------------|
| 1                                                                                         |
| · · · · · · · · · · · · · · · · · · ·                                                     |
| Drop files here                                                                           |
|                                                                                           |
| or                                                                                        |
| Select Files                                                                              |
|                                                                                           |
| 1                                                                                         |
| You are using the multi-file uploader. Problems? Try the <u>browser uploader</u> instead. |
| Maximum upload file size: 8MB.                                                            |

- 5. Photos chosen will show up automatically in the your Media Library, navigate to the image(s) you have just uploaded (usually at the top of the list).
- 6. Click the "Attach" link

| Media Libra          | ITY Add New                      |                        |                        |   |              |
|----------------------|----------------------------------|------------------------|------------------------|---|--------------|
| All (10)   Images (1 | 0)   Unattached (1)              |                        |                        |   | Search Media |
| Bulk Actions         | Apply All dates     Filter       |                        |                        |   | 10 items     |
|                      | File                             | Author                 | Uploaded to            |   | Date         |
| Market               | 022<br>JPG                       | East Central<br>Editor | (Unattached)<br>Attach | Ģ | 1 min ago    |
|                      | Edit   Delete Permanently   View |                        |                        |   |              |

- 7. Type "photos" into the search box. Then click select.
- 8. Done. Your photo gallery should now include the additional new image(s).

| ages   |                        |                                  | ×                                                           |
|--------|------------------------|----------------------------------|-------------------------------------------------------------|
| Search |                        |                                  | ÷                                                           |
| Туре   | Date                   | Status                           |                                                             |
| Page   | 2014/11/05             | Draft                            |                                                             |
|        |                        |                                  | Ŧ                                                           |
|        |                        |                                  | Select                                                      |
|        | Search<br>Type<br>Page | Search Type Date Page 2014/11/05 | Ages<br>Search<br>Type Date Status<br>Page 2014/11/05 Draft |

# Links

# Add Links to the "Links" Section of WordPage

1. Click on the "Links" menu button.

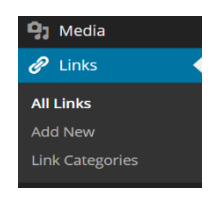

2. From the "Links" drop-down menue, click the "Add New" button.

|                                          |                          |            |              |         | Search Links |
|------------------------------------------|--------------------------|------------|--------------|---------|--------------|
| Bulk Actions  • Apply View all categorie | es • Filter              |            |              |         |              |
| Name                                     | URL                      | Categories | Relationship | Visible | Rating       |
| Spokane City Official Website            | spokanecity.org          | Links      |              | Yes     | 0            |
| Spokane Neighborhood Services            | spokaneneighborhoods.org | Links      |              | Yes     | 0            |
| Name                                     | URL                      | Categories | Relationship | Visible | Rating       |
| Bulk Actions • Apply                     |                          |            |              |         |              |

3. Enter the name for you link in the "Name" box.

| Add New Link            | Add New    |
|-------------------------|------------|
| Name                    |            |
| My New Link             |            |
| Example: Nifty blogging | g software |

4. Enter the web address (URL) of the webpage/website that you'd like to link to. Fo example, to link to the Spokane Neighborhoods wesite, you would enter <u>http://www.spokaneneighborhoods.org</u> to the "Web Address" box.

| Web Address                                               |  |
|-----------------------------------------------------------|--|
| http://www.spokaneneighborhoods.org                       |  |
| Example: http://wordpress.org/ — don't forget the http:// |  |

- 5. Description box is optional.
- 6. Check the box "Links" for the Categories section. Required.

| Categories               |  |
|--------------------------|--|
| All Categories Most Used |  |
| Links                    |  |
| + Add New Category       |  |

- 7. Leave the rest of the other options "default" or "as is"
- 8. Click the blue "Add Link" button on the right hand side of the screen. Done.

| Save                   |  |
|------------------------|--|
| Keep this link private |  |
| Add Link               |  |

EDIT a link in the Links Section of the Webpage

- 1. Click on the "Links" menu button.
- 2. Hover your mouse over the link you would like to edit and click the edit link that appears.

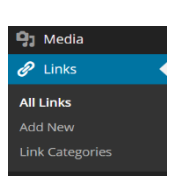

|    | Spokane City Official<br>Website<br>Edit Delete        | spokanecity.org                    | Links                |                   | Yes    | 0        |
|----|--------------------------------------------------------|------------------------------------|----------------------|-------------------|--------|----------|
| 3. | From here, make all neces                              | ssary changes.                     |                      | Save              |        | <b>A</b> |
| 4. | Please make sure to save<br>"Update Link" button (righ | e all the changes<br>t-hand side). | by clicking the blue | Keep this link pr | rivate | Add Link |

# Calendar

When you logged in as an admin, you will have access to manage the event calendar on your website. The Calendar menu should be the last menu on the left-hand side column.

#### Add Event to the Calendar

- 1. Click the Calendar Menu
- 2. To add a new event, fill out all the information (all the fields are pretty much self-explanatory). Click "Save".

| <b>63</b> 0 | Dashboard 🛛   |
|-------------|---------------|
| *           | Posts         |
| 91          | Media         |
| Ð           | Links         |
|             | Pages         |
| -           | Comments      |
| -           | Profile       |
| ریکھی       | Tools         |
| -           | Calendar      |
| 0           | Collapse menu |

#### Add Event

| Event Title           |                  |                                                                                     |
|-----------------------|------------------|-------------------------------------------------------------------------------------|
| Event Description     |                  |                                                                                     |
|                       |                  |                                                                                     |
|                       |                  |                                                                                     |
| Event Category        | General •        |                                                                                     |
| Event Link (Optional) |                  |                                                                                     |
| Start Date            | 2014-11-05       | Select Date                                                                         |
| End Date              | 2014-11-05       | Select Date                                                                         |
| Time (hh:mm)          | 11:32            | Optional, set blank if not required. Current time difference from GMT is -8 hour(s) |
| Recurring Events      | Repeats for 0    | None •                                                                              |
| 0                     | Entering 0 means | forever. Where the recurrance interval is left at none, the event will not reoccur. |

Save »

#### Edit Events in the Calendar

#### 1. To edit the events you already have, click the "Edit" link

| ID | Title                               | Start Date | End Date   | Time     | Recurs | Repeats | Author                 | Category | Edit | Delete |
|----|-------------------------------------|------------|------------|----------|--------|---------|------------------------|----------|------|--------|
| 13 | Neighborho<br>od Council<br>Meeting | 2014-12-16 | 2014-12-16 | 18:45:00 | Never  | N/A     | East Central<br>Editor | General  | Edit | Delete |

#### 2. Make any changes to the event, and then click save button.

#### Edit Event

| Event Title           | Neighborhood Council Meeting                                                                                                 |
|-----------------------|----------------------------------------------------------------------------------------------------|
| Event Description     |                                                                                                    |
| Event Category        | General •                                                                                                    |
| Event Link (Optional) |                                                                                                    |
| Start Date            | 2014-12-16 Select Date                                                                                                    |
| End Date              | 2014-12-16 Select Date                                                                                                    |
| Time (hh:mm)          | 18:45 Optional, set blank if not required. Current time difference from GMT is -8 hour(s)                                    |
| Recurring Events      | Repeats for 0 None •<br>Entering 0 means forever. Where the recurrance interval is left at none, the event will not reoccur. |

# Documents

Documents that could be uploaded to your website include minutes, neighborhood plans etc.

- 1. Click on "Pages" in the left-side menu.
- 2. Click on "Documents"
- 3. Now you can add a document by pressing the "Add Media"

| 🖈 Posts          |  |
|------------------|--|
| <b>9</b> ] Media |  |
| 🖉 Links          |  |
| Pages            |  |
| All Pages        |  |
| Add New          |  |
|                  |  |

| Luit rage Addition                                                                                     |             |                          |               |
|----------------------------------------------------------------------------------------------------|-------------|--------------------------|---------------|
| There is an autosave of this post that is more recent than the version below. <u>View the autosave</u> |             |                          |               |
|                                                                                                    |             |                          |               |
| Documents                                                                                              |             | Publish                  | 4             |
| Permalink: http://eastcentral.spokaneneighborhoods.org/documents Edit View Page Get Shortlink          |             | Pre                      | eview Changes |
| 97 Add Media                                                                                           | Visual Text | P Status: Published Edit |               |
| B I +8€ ☵ ☵ 46 - ☷ ☱ @ 않 ☶                                                                             | $\sim$      | Visibility: Public Edit  |               |
| Paragraph 🔻 🖳 🔺 💼 🥔 Ω 標 野 🥎 🧭 🕑                                                                        |             | Revisions: 13 Browse     |               |
| Planning Documents                                                                                     | <u>^</u>    | Published on: Dec 20, 2  | 2013 @ 8:34   |
| 2005-2006 East Central Neighborhood Plan                                                               |             | Edit                     |               |
| 2004-2005 East Central Neighborhood Plan                                                               |             | Move to Trash            | Update        |
| Agendas                                                                                                |             |                          |               |
| Minutes                                                                                                |             | Page Attributes          |               |
| Neighborhood Reports of the East Central Neighborhood Community Development Steering                   | Committee   | Parent                   |               |
| 2003                                                                                                   |             | (no parent)              |               |
| 2004                                                                                                   |             | Order                    |               |
| 2005                                                                                                   |             | Order                    |               |
| 0                                                                                                    |             | 0                        |               |

4. Here you can either upload a file or choose a document that is already loaded. Choose the document you would like loaded onto the page. Make sure to give it a Title easily depicts what your document is because it will be displayed on the webpage.

| Insert Media                                  |        |                                                  | ×                                       |
|-----------------------------------------------|--------|--------------------------------------------------|-----------------------------------------|
| Upload Files Media Library                    |        |                                                  |                                         |
| All media items                               | Search | ATTACHMENT                                       | DETAILS                                 |
| 2013-Clean-up-<br>Program-<br>Application.pdf |        | 2013-Clean-up<br>November 5, 20<br>Delete Perman | Program-Application.pdf<br>014<br>ently |
|                                               |        | Title<br>Caption                                 | 2013 Clean-up Program Ar                |
|                                               |        | ATTACHMENT<br>Link To                            | DISPLAY SETTINGS<br>Media File          |
| 1 selected<br>Clear                           |        |                                                  | Insert into page                        |

5. Your document will then show up in the page in which you placed it. It will show up in the list of documents, move it around to where you would like it.

| Documents                                                                                     |             | Publish 🔺                                                                 |
|-----------------------------------------------------------------------------------------------|-------------|---------------------------------------------------------------------------|
| Permalink: http://eastcentral.spokaneneighborhoods.org/documents Edit View Page Get Shortlink |             | Preview Changes                                                           |
| 93 Add Media                                                                                  | Visual Text | Status: Published Edit                                                    |
| $\begin{array}{cccccccccccccccccccccccccccccccccccc$                                          | ×           | <ul> <li>Visibility: Public Edit</li> <li>Revisions: 13 Browse</li> </ul> |
| Planning Documents<br>2013 Clean-up Program Application                                       | ,           | Published on: <b>Dec 20, 2013 @ 8:34</b><br>Edit                          |
| 2005-2006 East Central Neighborhood Plan                                                      |             | Move to Trash Update                                                      |

#### Adding and Linking to Multiple Documents

This is very important to know how to do. This will allow you to create a one click link to all of your minutes from one year in one place without having to list them out. This may also be useful if you want to keep pictures from one event in one place so that if someone wanted to view them all they wouldn't be listed in your documents page taking up valuable space.

1. Start by clicking on the "Pages" menu item in the left panel. Then click the "Add New" button (circled in red below)

| 🖈 Posts                                             |                                          |        |          |                         |
|-----------------------------------------------------|------------------------------------------|--------|----------|-------------------------|
| 9 Media                                             | Pages Add New                            |        |          |                         |
| 🔗 Links                                             | 1 page moved to the Trash. Undo          |        |          |                         |
| 📘 Pages 🔷                                           | All (6)   Dublebod (6)   Teach (2)       |        |          | Search Pages            |
| All Pages<br>Add New                                | Bulk Actions  Apply All dates  Filter    |        |          | 6 items                 |
| Comments                                            | Title                                    | Author | -        | Date                    |
| 🐣 Profile                                           | Calendar                                 | admin  | <b>P</b> | 2014/06/05<br>Published |
| 🗲 Tools                                             | — Community Meeting - Password protected | admin  | 9        | 2014/11/13<br>Published |
| <ul> <li>Calendar</li> <li>Collapse menu</li> </ul> | Contact                                  | admin  | Ģ        | 2014/11/14<br>Published |
|                                                     | Documents                                | admin  | 9        | 2014/06/05<br>Published |
|                                                     | Home                                     | admin  | 9        | 2014/06/06<br>Published |
|                                                     | Sample Page                              | admin  | 9        | 2014/06/06<br>Published |
|                                                     | Title                                    | Author |          | Date                    |

2. Now you will create the page you want. For instance if you are wanting to put all your 2013 minutes on the webpage name this page 2013 Minutes.

| Add New Page                                                                    |             |  |  |
|---------------------------------------------------------------------------------|-------------|--|--|
| 2013 Minutes                                                                    |             |  |  |
| Permalink: http://bemiss.spokaneneighborhoods.org/2013-minutes-3 Edit View Page |             |  |  |
| 91 Add Media                                                                    | Visual Text |  |  |
| B I ADE ☵ ☵ 46 - ☴ ☴ Ø 않 ☶                                                      | $\times$    |  |  |

- 3. Once you have named your new page you can now load up your documents. Click "Add Media" to upload your documents
- 4. This will prompt you to either Drop files into the box shown or to select files. At this time is easiest if you have all the files you want in one folder so you can drop them all in at one time.

| Insert Media    | Insert M     | edia                                                                            | × |    |
|-----------------|--------------|---------------------------------------------------------------------------------|---|----|
| Create Gallery  | Upload Files | Media Library                                                                   |   |    |
| Insert from URL |              | Drop files anywhere to upload<br>Select Files<br>Maximum upload file size: 8MB. |   | ×t |

5. In this case we are going to click "Select Files", then select the folder where I have put my minutes for 2013.

| 🕒 💭 🖛 🗖 Desktop 🕨              | Drog Test ange                           |        | - 4 Search Desktor | ρρ          |
|--------------------------------|------------------------------------------|--------|--------------------|-------------|
| Organize • New folder          |                                          |        |                    | 0           |
| ★ Favorites                    | Name                                     | Size   | Item type          | Date mod ^  |
| Marktop                        | Libraries                                |        |                    |             |
| 🗦 Downloads                    | 🙎 Caro, Jackie                           |        |                    |             |
| laces Recent Places            | is Computer                              |        |                    |             |
| 🗼 Neighborhood Coupon Progra 🗏 | Contract Network                         |        |                    |             |
| 🗼 Neighborhood                 | 📩 Adobe Acrobat 9 Pro                    | 2 KB   | Shortcut           | 10/29/201   |
|                                | Adobe Acrobat 9 Standard                 | 3 KB   | Shortcut           | 2/8/2013 1  |
| Cibraries                      | Adobe Reader XI                          | 3 KB   | Shortcut           | 2/11/2013   |
| Documents                      | 🔊 Google Earth                           | 3 KB   | Shortcut           | 10/27/201   |
| 🕹 Music                        | 2013 Minutes                             |        | File folder        | 11/18/201   |
| September 2015                 | L Postage Bill                           |        | File folder        | 10/29/201   |
| Julie Videos                   | 📕 Traffic Calming Kit                    |        | File folder        | 11/17/201   |
| 1.2                            | 🛣 3399-project-report-rockwood FINAL.pdf | 650 KB | Adobe Acrobat D    | 11/6/2014 🖕 |
| 🎭 Computer 🗸 🗸                 | < 100 III                                |        |                    | ÷.          |

6. By clicking on the folder where I have kept all my minutes for 2013, I can then select all of my 2013 meeting minutes to be uploaded. By clicking on the first file and hold the "shift" button on the keyboard and click the last file in the folder you can select them all at once. When you have selected them all they should all look like they do in the below picture. Then click "Open" button.

| Open                                                    |                                                |                           |                     |               | ×         |
|---------------------------------------------------------|------------------------------------------------|---------------------------|---------------------|---------------|-----------|
|                                                         | CP 10                                          |                           | <b>→ €</b>          | Search 2013 N | Ainutes 🔎 |
| Organize 🔻 New folder                                   |                                                |                           |                     | •             |           |
| ☆ Favorites                                             | Name                                           | Date modified             | Туре                | Size          |           |
| E Desktop                                               | 1 April 2013 Minutes.pdf                       | 11/18/2014 11:09          | Adobe Acrobat D     | 82 KB         |           |
| 📙 Downloads                                             | 🔁 February 2013 Minutes.pdf                    | 11/18/2014 11:08          | Adobe Acrobat D     | 83 KB         |           |
| laces Recent Places                                     | 🔁 January 2013 Minutes.pdf                     | 11/18/2014 11:07          | Adobe Acrobat D     | 82 KB         |           |
| 📙 Neighborhood Coupon Prograi 🗏                         | 🔁 June 2013 Minutes.pdf                        | 11/18/2014 11:11          | Adobe Acrobat D     | 82 KB         |           |
| 👃 Neighborhood                                          | 🔁 March 2013 Minutes.pdf                       | 11/18/2014 11:09          | Adobe Acrobat D     | 82 KB         |           |
|                                                         | 🔁 May 2014 Minutes.pdf                         | 11/18/2014 11:09          | Adobe Acrobat D     | 82 KB         |           |
| Libraries<br>Documents<br>Music<br>Pictures<br>Computer |                                                |                           |                     |               |           |
| File name: "May 2014                                    | Minutes.pdf" "April 2013 Minutes.pdf" "Februar | y 2013 Minutes.pdf" "Janı | Jary 2013 Minut 🔻 🛛 | Open          | Cancel    |

7. Now you will see that your documents have been loaded into your "Media Library". At this point make sure all the documents are clicked that you want to load into your page (they should be automatically selected from when they were uploaded). Then click "Insert into page" button (circled in red below).

| Insert Media    | Insert Media                                                                                                    | ×                                                                 |
|-----------------|----------------------------------------------------------------------------------------------------|-------------------------------------------------------------------|
| Create Gallery  | Upload Files Media Library                                                                                                    |                                                                   |
| Insert from URL | All media items                                                                                                    | ATTACHMENT DETAILS                                                |
|                 | May-2014-<br>March-2013-<br>June-2013-<br>June-2013-<br>January-2013-<br>February-2013-<br>February-2013-                                                                                       | April-2013-Minutes.pdf<br>November 18, 2014<br>Delete Permanently |
|                 | winutes.poi winutes.poi winutes.poi winutes.poi winutes.poi                                                                                                    | Title April 2013 Minutes                                          |
|                 |                                                                                                    | Caption                                                           |
|                 | Short-term-         Short-term-         Nov-7-2014-           Rental-         Rental-         Community-           Recomendations         Resembly-           -11-2014.pdf         -11-2014.pdf | Description                                                       |
|                 |                                                                                                    | ATTACHMENT DISPLAY SETTINGS                                       |
|                 |                                                                                                    | Link To Media File                                                |
|                 |                                                                                                    | http://bemiss.spokaneneigh                                        |
|                 |                                                                                                    |                                                                   |
|                 |                                                                                                    |                                                                   |
|                 |                                                                                                    |                                                                   |
|                 |                                                                                                    |                                                                   |
|                 |                                                                                                    |                                                                   |
|                 | 6 selected<br>Edit Clear                                                                                                    | Insert into page                                                  |

8. Your documents will now appear in your page that you created. They will show up in a row (see below), this will need to be manually changed this by putting your cursor in between each document and then pressing enter. By entering after each document you can create a row of them instead (see second picture below.) Make sure that you name the minutes in a way that are easily understood by anyone who is visiting your site.

| 🔞 🟦 Bemiss Neighbor               | hood Council 📮 0 🕂 New                                                                                        | Howdy, Bemiss Editor 📃                                                 |
|-----------------------------------|----------------------------------------------------------------------------------------------------|------------------------------------------------------------------------|
| Dashboard                         | WordPress 4.0 is available! Please notify the site administrator.                                             | Screen Options 🔻 Help 🔻                                                |
| 9 Media                           | Add New Page                                                                                                  |                                                                        |
| 🔗 Links                           | 2013 Minutes                                                                                                  | Publish 🔺                                                              |
| Pages All Pages Add New           | Permalink: http://bemiss.spokaneneighborhoods.org/2013-minutes-3     Edit       View Page     Visual     Text | Save Draft Preview  P Status: Draft Edit  Preview                      |
| Comments                          |                                                                                                    | Publish immediately Edit                                               |
| 📥 Profile 🎤 Tools                 | April 2013 Minutes February 2013 Minutes Lawary 2012 Minutes                                                  | Move to Trash Publish                                                  |
| 🔅 Calendar                        | June 2013 Minutes                                                                                             | Page Attributes                                                        |
| <ul> <li>Collapse menu</li> </ul> | March 2013 Minutes                                                                                            | Parent                                                                 |
|                                   | May 2014 Minutes                                                                                              | (no parent) 🔻                                                          |
|                                   |                                                                                                    | Order 0 Need help? Use the Help tab in the upper right of your screen. |

 At this time you can preview what you have uploaded by clicking the "Preview" button on the right hand Publish box. You can see how the minutes would look on your webpage.

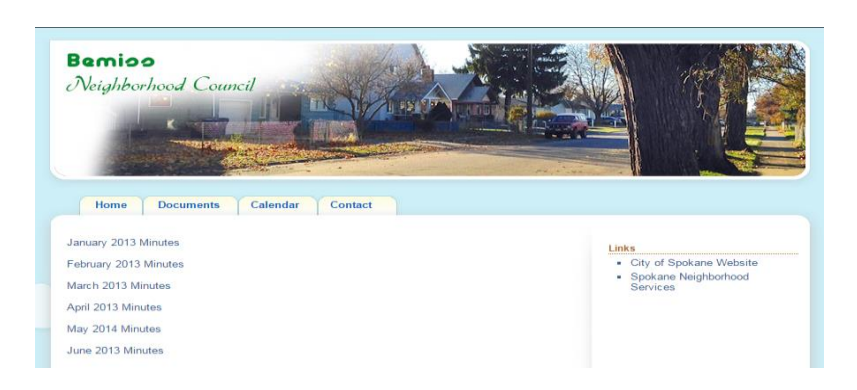

10. Now that you have created a new page and uploaded your documents you need to publish it by clicking the "Publish Button".

| Add New Page                                                                                                    |                                                                                                    |
|----------------------------------------------------------------------------------------------------|----------------------------------------------------------------------------------------------------|
| 2013 Minutes                                                                                                    | Publish 🔺                                                                                                    |
| Yisual       Text         B       I       ∧ee       □       □       □       □       □       □       □       □       □       □       □       □       □       □       □       □       □       □       □       □       □       □       □       □       □       □       □       □       □       □       □       □       □       □       □       □       □       □       □       □       □       □       □       □       □       □       □       □       □       □       □       □       □       □       □       □       □       □       □       □       □       □       □       □       □       □       □       □       □       □       □       □       □       □       □       □       □       □       □       □       □       □       □       □       □       □       □       □       □       □       □       □       □       □       □       □       □       □       □       □       □       □       □       □       □       □       □       □       □       □       □       □ | Save Draft     Preview              Status: Draft Edit          Visibility: Public Edit          Publish immediately Edit          Move to Trash          Publish          Publish           Publish           Publish           Publish           Publish           Publish           Publish           Publish           Publish           Publish           Publish           Publish           Publish           Publish           Publish           Publish         Publish           Publish            Publish           Publish           Publish           Publish           Publish           Publish           Publish           Publish           Publish           P |
| March 2013 Minutes<br>April 2013 Minutes<br>May 2014 Minutes<br>June 2013 Minutes                                                                                                    | Page Attributes   ▲     Parent   (no parent)                                                                                                    |

11. Now what you want to do is create a link in your regular documents page that will allow you to get to the minutes page you just created. As it stands right now no one will be able to see your minutes on the website until you link them into your documents page. To link them to your documents page click "Documents".

| Dashboard                                     | 1 4865                                   |                  |                               |
|-----------------------------------------------|------------------------------------------|------------------|-------------------------------|
|                                               | All (7)   Published (7)   Trash (3)      |                  | Search Pages                  |
| 🖈 Posts                                       | Bulk Actions   Apply All dates   Filter  |                  | 7 items                       |
| 91 Media                                      | Title                                    | Author           | P Date                        |
|                                               | 2013 Minutes                             | Bemiss<br>Editor | 9 5 mins<br>ago<br>Published  |
| All Pages<br>Add New                          | Calendar                                 | admin            | 2014/06/0<br>5<br>Published   |
| <ul> <li>Profile</li> <li>Transfer</li> </ul> | — Community Meeting - Password protected | admin            | 2014/11/1<br>3<br>Published   |
| 🏓 Tools                                       | Contact                                  | admin            | 2014/11/1<br>4<br>Published   |
| <ul> <li>Collapse menu</li> </ul>             | Documents                                | admin            | © 2014/06/0<br>5<br>Published |
|                                               | Home                                     | admin            | 2014/06/0<br>6<br>Published   |
|                                               | Sample Page                              | admin            | 2014/06/0<br>6<br>Published   |
|                                               | Title                                    | Author           | P Date                        |

12. At this time it is recommended to add a header in bold that states Minutes or Neighborhood Minutes so a visitor of the site can easily see it and also give a title to the link to the 2013 Minutes you just uploaded in this case the link will be called 2013 Neighborhood Meeting Minutes.

| Dashboard                         |                                                                                                | Screen Options + Help +                     |
|-----------------------------------|------------------------------------------------------------------------------------------------|---------------------------------------------|
| Bashboard                         | WordPress 4.0 is available! Please notify the site administrator.                              |                                             |
| 🖈 Posts                           |                                                                                                |                                             |
| 93 Media                          | Edit Page Add New                                                                              |                                             |
| 🖉 Links                           | There is an autosave of this post that is more recent than the version below. View the autosav | <u>/e</u>                                   |
| 📙 Pages 🔍                         |                                                                                                |                                             |
| All Pages                         | Documents                                                                                      | Publish 🔺                                   |
| Add New                           | Permalink: http://bemiss.spokaneneighborhoods.org/documents Edit View Page                     | Preview Changes                             |
| Comments                          | Get Shortlink                                                                                  | Status: Published Edit                      |
| 💄 Profile                         | 🔁 Add Media Visual Text                                                                        | Visibility: Public Edit                     |
|                                   | B I ↔ Ξ Ξ 46 - Ξ Ξ Ξ 🖉 🕸 📰 🔛 🗙                                                                 | Revisions: 2 Browse                         |
|                                   | Paragraph 🔻 U <u>A</u> ¥ 🛱 🖉 Ω 導 野 🏠 🧭 🕑                                                       | 1111 Published on: Jun 5. 2014 @ 17:20 Edit |
| 🔁 Calendar                        | Nov 7 2014 Community Assembly Meeting                                                          |                                             |
| <ul> <li>Collapse menu</li> </ul> | Short-Term Rental Recomendations 11-2014                                                       | Move to Trash Update                        |
|                                   | Minutes                                                                                        |                                             |
|                                   | 2013 Neighborhood Meeting Minutes                                                              | Page Attributes                             |
|                                   |                                                                                                | Parent                                      |
|                                   |                                                                                                | (no parent) 🔻                               |

13. Highlight with your cursor the title that you would like your minutes attached to, like I mentioned before the one that is being used in this example is 2013 Neighborhood Meeting Minutes.

| Documents                                                                                                    | Publish 🔺                                                                                                    |
|----------------------------------------------------------------------------------------------------|----------------------------------------------------------------------------------------------------|
| Permalink: http://bemiss.spokaneneighborhoods.org/documents       Edit       View Page         Get Shortlink       Image: Shortlink       Visual       Text         B       I       Are       Image: Shortlink       Image: Shortlink       Image: Shortlink         Paragraph       ↓       Image: Shortlink       Image: Shortlink       Image: Shortlink       Image: Shortlink       Image: Shortlink | Preview Changes         P Status: Published Edit         Visibility: Public Edit         Revisions: 2 Browse         Published on: Jun 5, 2014 @ 17:20 Edit         Move to Trash |
| Minutes<br>2013 Neighborhood Meeting Minutes                                                                                                    | Page Attributes                                                                                                    |

14. Once highlighted click the button in your tools, this will then open up the below window. Here you can see that my 2013 Minutes page is found in the list of places to link to. Click the page you want to link to and then click "Add Link" button.

| Insert/edi       | t link                            |      |  |
|------------------|-----------------------------------|------|--|
| Enter the desti  | nation URL                        |      |  |
| URL              | http://                           |      |  |
| Title            |                                   |      |  |
|                  | Open link in a new window/tab     |      |  |
| Or link to exist | ing content 🔺                     |      |  |
| Search           |                                   |      |  |
| No search ter    | m specified. Showing recent items |      |  |
| 2013 Minute      | s                                 | PAGE |  |
| Contact          |                                   | PAGE |  |
| Community I      | Meeting                           | PAGE |  |
| Home             |                                   | PAGE |  |
| Sample Page      |                                   | PAGE |  |
|                  |                                   |      |  |

15. You will now see that the link has been created, now you want to click the "Update" button so that your changes appear on the website.

| Documents                                                                                                    | Publish 🔺                                                                                                    |
|----------------------------------------------------------------------------------------------------|----------------------------------------------------------------------------------------------------|
| Permalink: http://bemiss.spokaneneighborhoods.org/documents       Edit       View Page         Get Shortlink       Visual       Text         B       I       Aee := := := :       := := :       :::::::::::::::::::::::::::::::::::: | Preview Changes <sup>•</sup> Status: Published Edit <sup>•</sup> Visibility: Public Edit <sup>•</sup> Revisions: 2 Browse <sup>•</sup> Published on: Jun 5, 2014 @ 17:20 Edit             Move to Trash |
| 2013 Neighborhood Meeting Minutes                                                                                                    | Page Attributes       Parent       (no parent)       Order       0                                                                                                    |

16. This is how it should appear on your website when someone comes to visit. The link to your minutes from the year 2013 will be found under the documents tab. By clicking on the link it will bring you to where the minutes can be found.

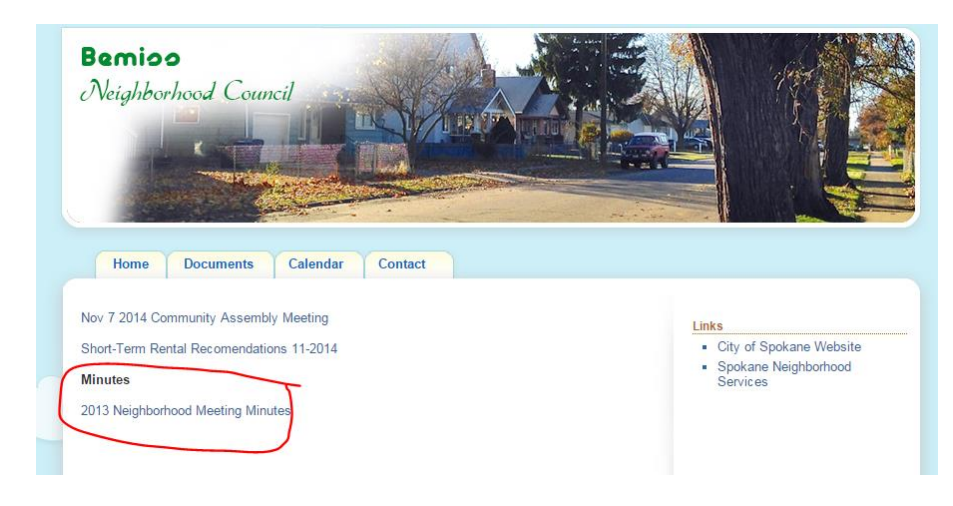

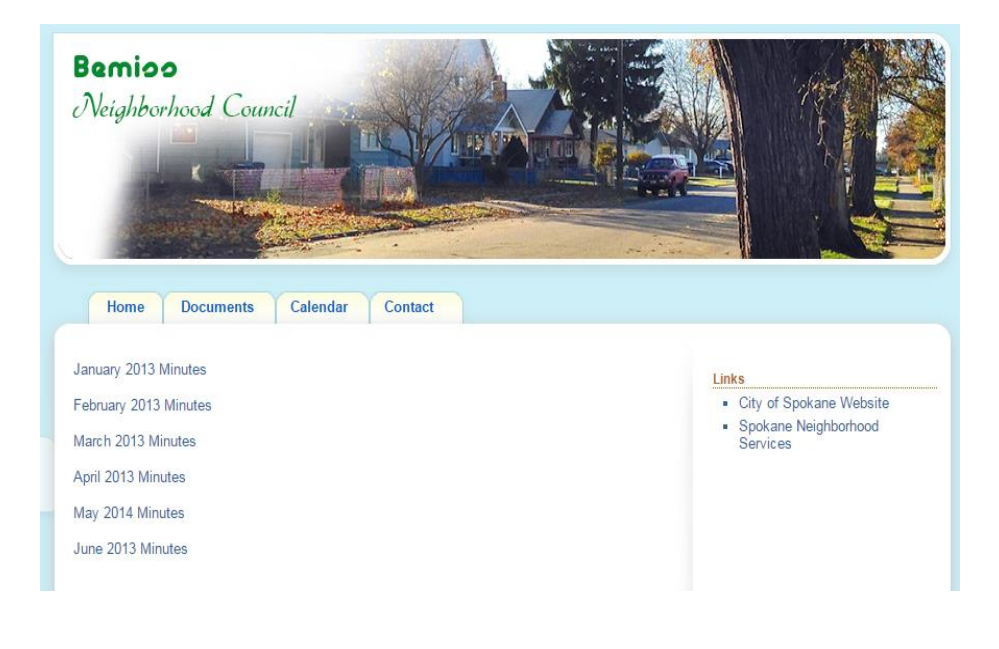